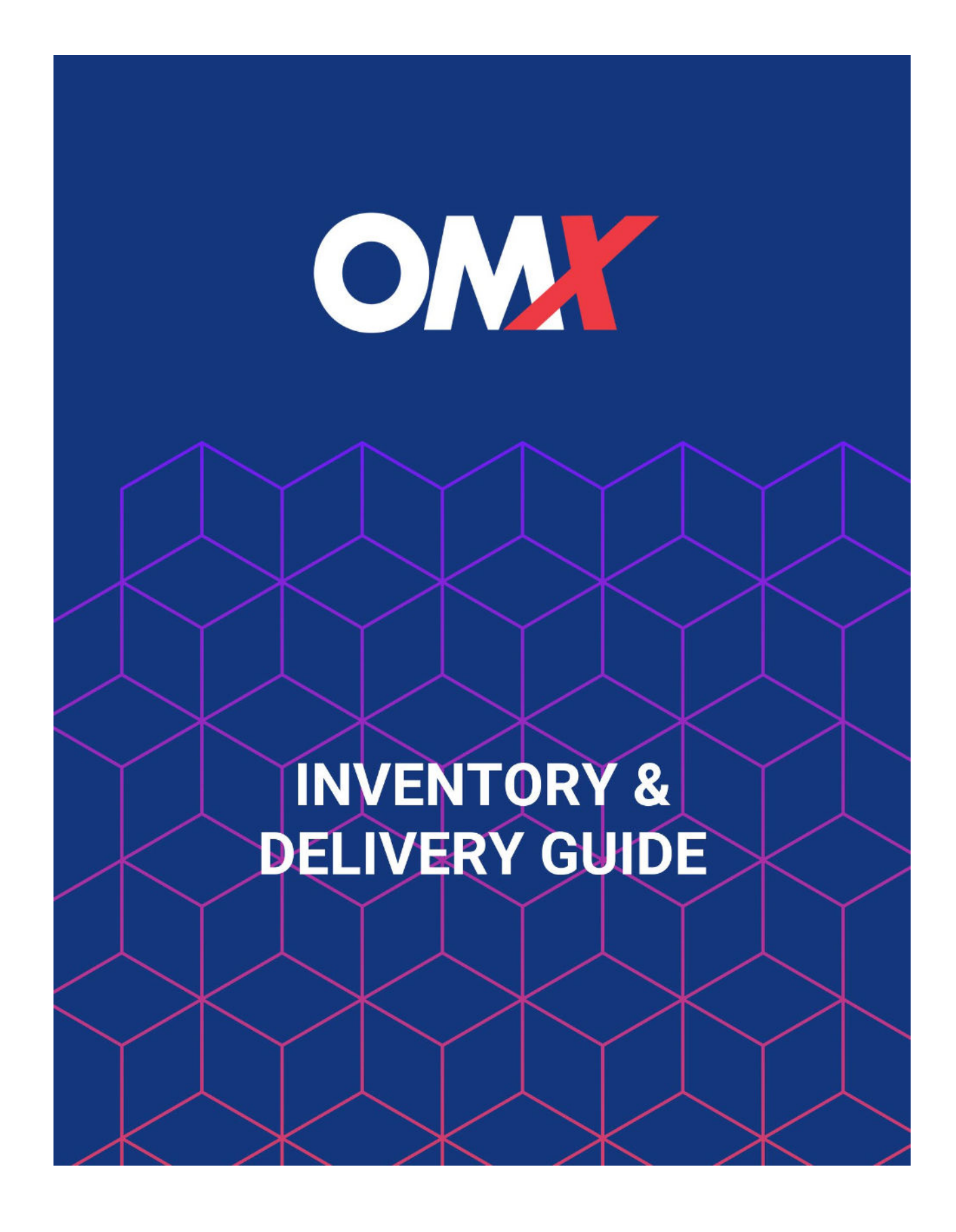

moveOMX.com WhiteGlove@moveOMX.com (301) 210-0890

#### **GETTING STARTED**

You may check on your inventory, deliveries or request new deliveries at any time by logging in with your assigned username and password at <u>omx.foxwyn.net</u>

| COMMERCIAL MOVING SYSTEM                                             |  |  |  |  |
|----------------------------------------------------------------------|--|--|--|--|
| USER ID:                                                             |  |  |  |  |
| PASSWORD:                                                            |  |  |  |  |
| FORGOT PASSWORD                                                      |  |  |  |  |
| www.commercialmovesoftware.com<br>©2021 Fox Wyndrum Associates, Inc. |  |  |  |  |

# **SEARCHING YOUR INVENTORY**

Once logged in, use the box to the **left** to look up your inventory records. You may search by entering any of the below criteria (not all are required).

| Search Storage Inventory /        | Request Delivery              |  |
|-----------------------------------|-------------------------------|--|
| Find inventory records and reques | st delivery of storage items. |  |
| Find Inventory Items where:       |                               |  |
|                                   |                               |  |
| OMX BARCODE# Is:                  |                               |  |
| CUST REF contains:                |                               |  |
| ITEM STATUS IS:                   | All Items 🗸                   |  |
| CATEGORY IS:                      | Select Category 🗸             |  |
| DESCRIPTION contains:             |                               |  |
| MANUFACTURER IS:                  | Select Manufacturer 🗸         |  |
| STORAGE LOT IS:                   | Select Storage Lot 🗸          |  |
| RECEIVED between:                 | MM/DD/YYY and MM/DD/YYY       |  |
|                                   | Provincer M                   |  |
| SEND RESULTS TO.                  | browser V                     |  |
|                                   |                               |  |
|                                   | SEARCH INVENTORY              |  |
|                                   |                               |  |
|                                   |                               |  |
|                                   |                               |  |

\*To search inventory by a specific project, use the "Storage Lot" drop-down.

| OMX BARCODE# is:      |                    |    |  |
|-----------------------|--------------------|----|--|
| CUST REF contains:    |                    |    |  |
| ITEM STATUS is:       | All Items 🔶        |    |  |
| CATEGORY is:          | Select Category    | \$ |  |
| DESCRIPTION contains: |                    |    |  |
| MANUFACTURER is:      | Select Storage Lot |    |  |
| STORAGE LOT is:       | EDMONSTON          |    |  |
|                       | ✓ INDIAN CREEK     |    |  |

# **VIEWING YOUR INVENTORY**

To view item details and additional photos (if available) click the barcode number above the item.

Items are automatically ordered by most recent. You may also organize by **description** or **category** by clicking on the arrows next to the column heading.

| EARCH PARAMETERS<br>TEM STATUS is: IN |                                                                         |                                                | Į                               | ADD CHEC                | KED ITEM | AS TO R | EQUEST   | CHANGE       | SEARCH           |
|---------------------------------------|-------------------------------------------------------------------------|------------------------------------------------|---------------------------------|-------------------------|----------|---------|----------|--------------|------------------|
| ck Barcode# to view item details      | s. Only items available for delivery can be selected.                   |                                                |                                 |                         |          | Sear    | ch:      |              |                  |
| QTY BARCODE#                          | LOT #<br>INSPECTED<br>DAMAGES                                           | DESCRIPTION<br>MANUF-MODEL<br>SHIPPING COMPANY | CATEGORY<br>SUB-CAT<br>CUST REF | SIZE<br>COLOR<br>WEIGHT | AISLE    | BOX     | RCVD     | QTY<br>AVAIL | QTY RE<br>ON REQ |
| TA00011                               | TEST-TESTING INTAKE, INVENTORY OF ITEMS AND BILLING<br>Yes<br>NO DAMAGE | 1 TEST COFFEE TABLE IN 3 BOXES<br>ARDEN PARKES | TABLE<br>Coffee<br>TEST         | 50                      | 0        | 3       | 10/23/22 | 10           |                  |

# **REQUEST ITEMS FOR DELIVERY**

- 1. To schedule an item(s) to be delivered, select the checkbox next to the item or choose the "Select All" button. A checkbox will only appear for items available to be delivered.
  - 2. Once you have selected your items, click the "Add Checked Items To Request" button.

| EARCH PARAM<br>EM STATUS is | METERS<br>s: IN                   |                                                                       |                                                                                                    |                                                  | SELECT ALL          | DD CHECK | ED ITEM | S TO REQUEST    | CHANC        | E SEARC          |
|-----------------------------|-----------------------------------|-----------------------------------------------------------------------|----------------------------------------------------------------------------------------------------|--------------------------------------------------|---------------------|----------|---------|-----------------|--------------|------------------|
| :k Barcode# to '<br>QTY     | view item details. Or<br>BARCODE# | Ily items available for delivery can be selected  the LOT # INSPECTED | DESCRIPTION<br>MANUF-MODEL                                                                         | CATEGORY<br>SUB-CAT                              | SIZE<br>COLOR       | AISLE    | BOX     | Search:<br>RCVD | QTY<br>AVAIL | QTY RE<br>ON REQ |
|                             | TA00012                           | DAMAGES<br>EDMONSTON-EDMONSTON<br>No                                  | SHIPPING COMPANY<br>ITEM 013 - FLUID CONCEPTS EDGE<br>EXEC OAK WORK SURFACE 84X42<br>ACERAY<br>OMX | CUST REF<br>ART<br>Mirror<br>PO - WESOFF - 11212 | WEIGHT<br>96<br>100 | 1B       | 1       | 11/17/22        | 1            |                  |

3. You will then be taken to the next screen to review your request. You may remove items or move forward with your order by clicking the "**Request Delivery**" button.

| INVENTORY DELIVERY REQUEST       |                                    |                      |          |                                                |                     |                                     |  |
|----------------------------------|------------------------------------|----------------------|----------|------------------------------------------------|---------------------|-------------------------------------|--|
| Review Request                   | ted Inventory                      |                      |          |                                                |                     |                                     |  |
| PENDING REQU<br>The items listed | IEST ITEMS<br>I below have been se | lected for delivery. |          | BA                                             | CK TO LIST REA      | MOVE CHECKED ITEMS REQUEST DELIVERY |  |
|                                  | QTY                                | OMX#                 | CUST REF | DESCRIPTION<br>MANUF-MODEL                     | CATEGORY<br>SUB-CAT | SIZE<br>COLOR                       |  |
|                                  | 1                                  | TA00011              | TEST     | 1 TEST COFFEE TABLE IN 3 BOXES<br>ARDEN PARKES | TABLE<br>Coffee     |                                     |  |
| 1 item(s) selecter               | d for delivery request             | L                    |          |                                                |                     |                                     |  |
|                                  |                                    |                      |          |                                                |                     |                                     |  |
|                                  |                                    |                      |          |                                                |                     |                                     |  |
|                                  |                                    |                      |          |                                                |                     |                                     |  |

4. Now you will enter your delivery details. You may search for past addresses or create a new address under the "Ship To" dropdown menu.

| Delivery Information       |                                            |               |                                   |
|----------------------------|--------------------------------------------|---------------|-----------------------------------|
| * Required Entry/Selection |                                            |               |                                   |
| REQUEST DATE:              | 11/10/2022                                 | REQUESTED BY: | Chad Thomas'                      |
| DATE NEEDED:*              |                                            | EMAIL:        | chad.thomas@washingtonexpress.com |
| $\sim$                     |                                            |               |                                   |
| SHIP TO:*                  | ✓ Select an Address1                       |               |                                   |
| ATTENTION:*                | CREATE NEW                                 |               |                                   |
| COMPANY                    | CHAD THOMAS BELISVILLE 11400 EDMIONSTON RD |               |                                   |
| COMPANY.                   |                                            |               |                                   |
| ADDRESS:*                  |                                            |               |                                   |
|                            |                                            |               |                                   |
| CITY, STATE, ZIP:*         |                                            | PHONE:        |                                   |
|                            |                                            |               |                                   |
| CUST PROJECT:              |                                            |               |                                   |
| CUST WORK OPDED            | Internal work order                        | COST CODE     |                                   |
| COST WORK ORDER.           | number for customer use                    | COST CODE.    |                                   |
|                            |                                            |               |                                   |
| CUSTOMER<br>INSTRUCTIONS:  |                                            |               |                                   |
|                            |                                            |               |                                   |
|                            |                                            |               |                                   |

5. You may upload any important documents (i.e., Bill of Lading, receipts, etc.) by clicking **Upload New** under the **Document Management System** section.

| Document Management System |     |                     |                                                                      |      |                          |               |  |
|----------------------------|-----|---------------------|----------------------------------------------------------------------|------|--------------------------|---------------|--|
| FILE                       |     | DESCRIPTION         | UPLOADED                                                             | USER |                          | $\smile$      |  |
| Items Requeste             | d   |                     |                                                                      |      |                          |               |  |
| BARCODE#                   | QTY | CUST REF            | DESCRIPTION<br>MANUF-MODEL≠                                          |      | CATEGORY<br>SUB-CATEGORY | COLOR<br>SIZE |  |
| <u>TA00012</u>             | 1   | P0 - WESOFF - 11212 | ITEM 013 - FLUID CONCEPTS EDGE EXEC OAK WORK SURFACE 84X42<br>ACERAY |      | ART<br>Mirror            | Mirror        |  |

6. Once you "Submit Delivery Request" at the bottom, you are all done and will receive email confirmation of your request.

#### **SEARCH ACTIVE REQUESTS**

To review active requests, go back to the Home Page or login and use the search box to the **right**. You may enter the **OMX Request #** found in your confirmation email subject line OR use any of the below filters to narrow your search.

\*To pull up ALL active requests, simply click the "Submit Query" button.

| Delivery Request Query                         |              |   |         |  |  |  |  |
|------------------------------------------------|--------------|---|---------|--|--|--|--|
| Look up inventory deliveries requested online. |              |   |         |  |  |  |  |
| Find delivery requests where:                  |              |   |         |  |  |  |  |
|                                                |              |   |         |  |  |  |  |
| OMX REQUEST# is:                               |              |   |         |  |  |  |  |
| REQUEST STATUS is:                             | Any Status 🜲 |   |         |  |  |  |  |
| PROJECT contains:                              |              |   |         |  |  |  |  |
| REQUESTED between:                             |              |   | <b></b> |  |  |  |  |
| DATE NEEDED between:                           |              |   | <b></b> |  |  |  |  |
| DELIVERED between:                             |              | - | <b></b> |  |  |  |  |
|                                                |              |   |         |  |  |  |  |

**SUBMIT QUERY** 

You will then be able to view what requests are scheduled, the # of items and current order status.

|                       |                |              |            | INVENTORY MANAGEN | MENT    |            |           |                 |
|-----------------------|----------------|--------------|------------|-------------------|---------|------------|-----------|-----------------|
|                       |                |              |            |                   |         |            |           |                 |
| Delivery Request List |                |              |            |                   |         |            |           |                 |
| Delivery Reque        | sts where      |              |            |                   |         |            |           |                 |
| REQUEST #             | REQUEST DATE   | CUSTOMER     | NEEDED BY  | SCHEDULED         | PROJECT | # OF ITEMS | STATUS    | REQUESTED BY    |
| 0000005               | 11/09/2022     | TEST ACCOUNT | 11/21/2022 |                   |         | 5          | CANC      | Chad Thomas     |
| 0000007               | 11/15/2022     | TEST ACCOUNT | 11/21/2022 |                   | Hartman | 1          | CANC      | Chad Thomas     |
| 000008                | 11/15/2022     | TEST ACCOUNT | 11/23/2022 |                   |         | 1          | CANC      | Chad Thomas     |
| 0000009               | 11/15/2022     | TEST ACCOUNT | 11/23/2022 |                   |         | 1          | CANC      | Chad Thomas     |
| 0000016               | 11/29/2022     | TEST ACCOUNT | 12/05/2022 |                   |         | 1          | CANC      | Chad Thomas     |
| 0000017               | 11/30/2022     | TEST ACCOUNT | 12/06/2022 |                   |         | 2          | CANC      | Chad Thomas     |
| 0000022               | 12/06/2022     | TEST ACCOUNT | 12/12/2022 |                   |         | 1          | CANC      | Chad Thomas     |
| 0000023               | 12/07/2022     | TEST ACCOUNT | 12/13/2022 | 12/13/22 8:30 AM  |         | 100        | SCHEDULED | Chad Thomas     |
| Showing 1 to 8        | 3 of 8 entries |              |            |                   |         |            |           | Previous 1 Next |
|                       |                |              |            |                   |         |            |           |                 |
|                       |                |              |            | EXIT              |         |            |           |                 |

# EDIT/CANCEL YOUR ORDER

Once you have found your request, you may view the status of your delivery in the top right corner. You will find the option to edit your delivery or cancel (if available) at the very bottom.

| Delivery Information       |                            |                      |
|----------------------------|----------------------------|----------------------|
| * Required Entry/Selection |                            |                      |
| REQUEST #:                 | 0000005                    | REQUEST STATUS:      |
| REQUEST DATE:              | 11/09/2022                 | <b>REQUESTED BY:</b> |
| DATE NEEDED:*              | 11/21/2022                 | EMAIL:               |
|                            |                            |                      |
| SHIP TO:*                  |                            |                      |
| ATTENTION:*                | Chad Thomas                |                      |
| COMPANY:*                  | TEST ACCOUNT               |                      |
| ADDRESS:*                  | 11460 EDMONSTON RD         |                      |
|                            |                            |                      |
| CITY, STATE, ZIP:*         | BELTSVILLE MD 20705        | PHONE:               |
|                            |                            |                      |
| CUST PROJECT:              |                            |                      |
| CUST WORK ORDER:           |                            | COST CODE:           |
|                            |                            |                      |
| CUSTOMER                   | testing customer inventory |                      |
|                            |                            |                      |

**EDIT DELIVERY REQUEST** 

**CANCEL REQUES** 

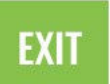

\*For assistance, please email us at <u>WhiteGlove@moveOMX.com</u>